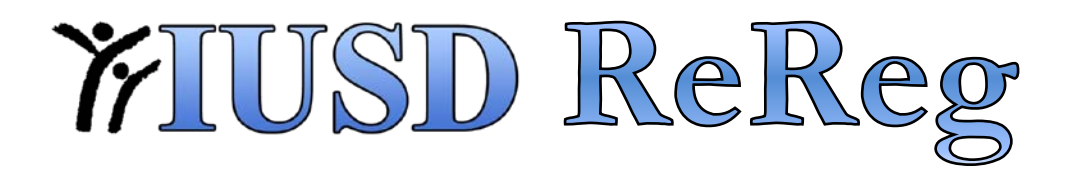

## How to Review Data for Re-Registration

Please login to http://aeriesnet.iusd.org to run the reports below.

### Data Confirmation for All Students or Students Without All Data Confirmed:

- 1. In Aeries.net, click on 'Student Data' on the left hand side, and then click on 'Reports'.
- 2. Click on 'Information Confirmation Status'
- 3. In this report, you have the option to:
  - a. Include All Students
  - b. Only Include Students Without All Data Confirmed
  - c. Sort by Name or Grade
- 4. Choose the options you want and click "Run Report". An example of the report is below.

|        | Irvine Control School 4/24/201              |     |                     |                     |                     |                     |  |  |  |  |
|--------|---------------------------------------------|-----|---------------------|---------------------|---------------------|---------------------|--|--|--|--|
| 2011-2 | 2011-2012 STUDENTS DATA CONFIRMATION STATUS |     |                     |                     |                     |                     |  |  |  |  |
| STU#   | Name                                        | Grd | AUT Table           | MHS Table           | CON Table           | STU Table           |  |  |  |  |
| 53     | Bad Bad, Leroy Brown                        | 11  |                     |                     |                     |                     |  |  |  |  |
| 94     | Brown, Charlie                              | 6   |                     |                     |                     |                     |  |  |  |  |
| 5      | Doe, Jimmy                                  | 9   |                     |                     |                     |                     |  |  |  |  |
| 40     | Doe, Lotsa Real                             | 8   | 04/24/2012 10:03 PM | 04/24/2012 10:03 PM | 04/24/2012 10:03 PM | 04/24/2012 10:03 PM |  |  |  |  |
| 43     | Doe, Nut                                    | 11  |                     |                     |                     |                     |  |  |  |  |
| 8      | doe si-do                                   | 3   |                     |                     |                     |                     |  |  |  |  |

## Data Confirmation (per student):

- 1. In Aeries.net, click on 'Student Data' on the left hand side of the screen.
- 2. Click on 'Other'.
- 3. Click on 'Information Confirmation Log'. An example is show below.

| Table                                           | Date/Time             |  |  |
|-------------------------------------------------|-----------------------|--|--|
| AUT - Authorizations, Prohibitions, and Waivers | 8/15/2011 11:33:51 PM |  |  |
| CON - Contacts                                  | 8/15/2011 11:33:51 PM |  |  |
| MHS - Medical History                           | 8/15/2011 11:33:51 PM |  |  |
| STU - Student Data                              | 8/15/2011 11:33:51 PM |  |  |

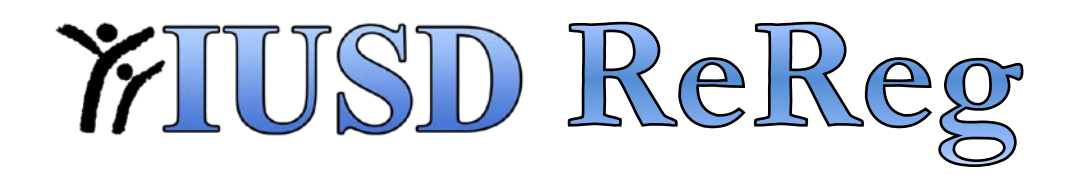

### **Documents Confirmed during Re-Registration (per student):**

- 1. In Aeries.net, click on 'Student Data' on the left hand side of the screen.
- 2. Click on 'Other'.
- 3. Click on 'Document Downloads'. An example of the report is below.

| Title                                                                    | Document                                | Action             | Date/Time           |
|--------------------------------------------------------------------------|-----------------------------------------|--------------------|---------------------|
| (Dst) Nutrition Services Healthy Changes                                 | 🔁 Health Changes.pdf                    | Confirmed Document | 9/4/2012 6:54:49 PM |
| (152) Volunteer Registration & Screening Form                            | 🔁 ST Volunteer Form.pdf                 | Confirmed Document | 9/4/2012 6:54:48 PM |
| (152) Stone Creek Bell Schedule                                          | 🔁 ST Bell Schedule.pdf                  | Confirmed Document | 9/4/2012 6:54:47 PM |
| (152) Stone Creek School Calendar                                        | 🔁 ST Calendar.pdf                       | Confirmed Document | 9/4/2012 6:54:46 PM |
| (Dst) Information regarding Lunch Box and Free/Reduced Lunch Application | Nutrition Services.pdf                  | Confirmed Document | 9/4/2012 6:54:44 PM |
| (Dst)Health Condition Information Form                                   | 🔁 Health Condition Information Form.pdf | Confirmed Document | 9/4/2012 6:54:43 PM |

## **Useful Queries for Authorizations:**

#### **Deny/Decline Any Authorization:**

LIST STU LN FN GR TCH.TE AUT.ST AUT.CD AUT.SDT IF AUT.SDT > 7/1/2012 AND AUT.ST = 2

## Deny/Decline for Publication of Student Images (PIM), Publication of Student's Name (PNM), and Publication of Student's Schoolwork (PWK)

LIST STU LN FN GR TCH.TE AUT.ST AUT.CD AUT.SDT IF ( AUT.CD = "PIM" OR AUT.CD = "PNM" OR AUT.CD = "PWK" ) AND AUT.ST = 2 AND AUT.SDT > 7/1/2012

# Accept/Allow for Publication of Student Images (PIM), Publication of Student's Name (PNM), and Publication of Student's Schoolwork (PWK)

LIST STU LN FN GR TCH.TE AUT.ST AUT.CD AUT.SDT IF ( AUT.CD = "PIM" OR AUT.CD = "PNM" OR AUT.CD = "PWK" ) AND AUT.ST = 1 AND AUT.SDT > 7/1/2012